# Tutorial de Inscrições

## Para adquirir a Aula Inaugural é necessário fazer o Login no sistema, conforme mensagem sinalizada.

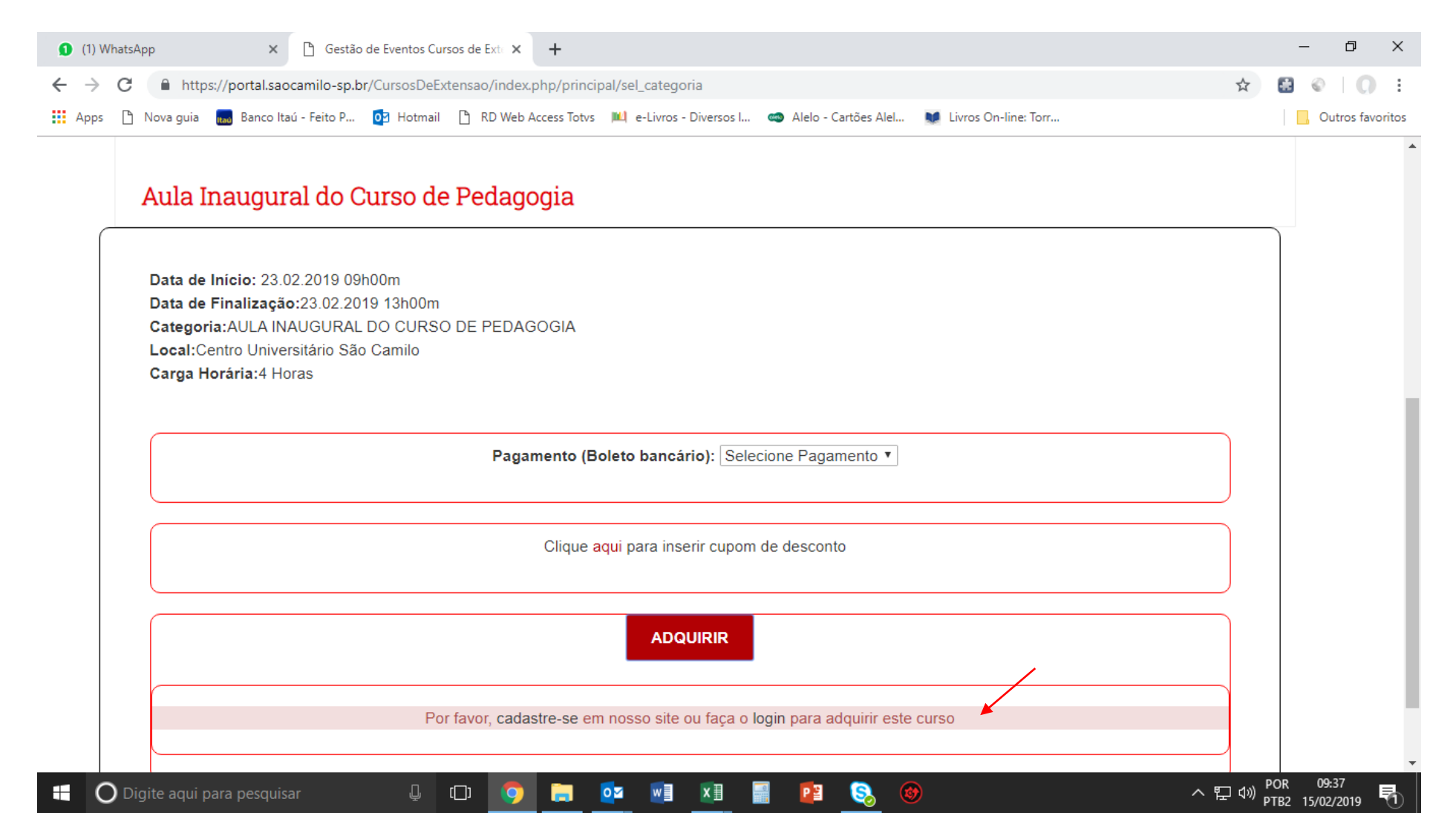

Clicar em Entrar e depois em Não sou cadastrado

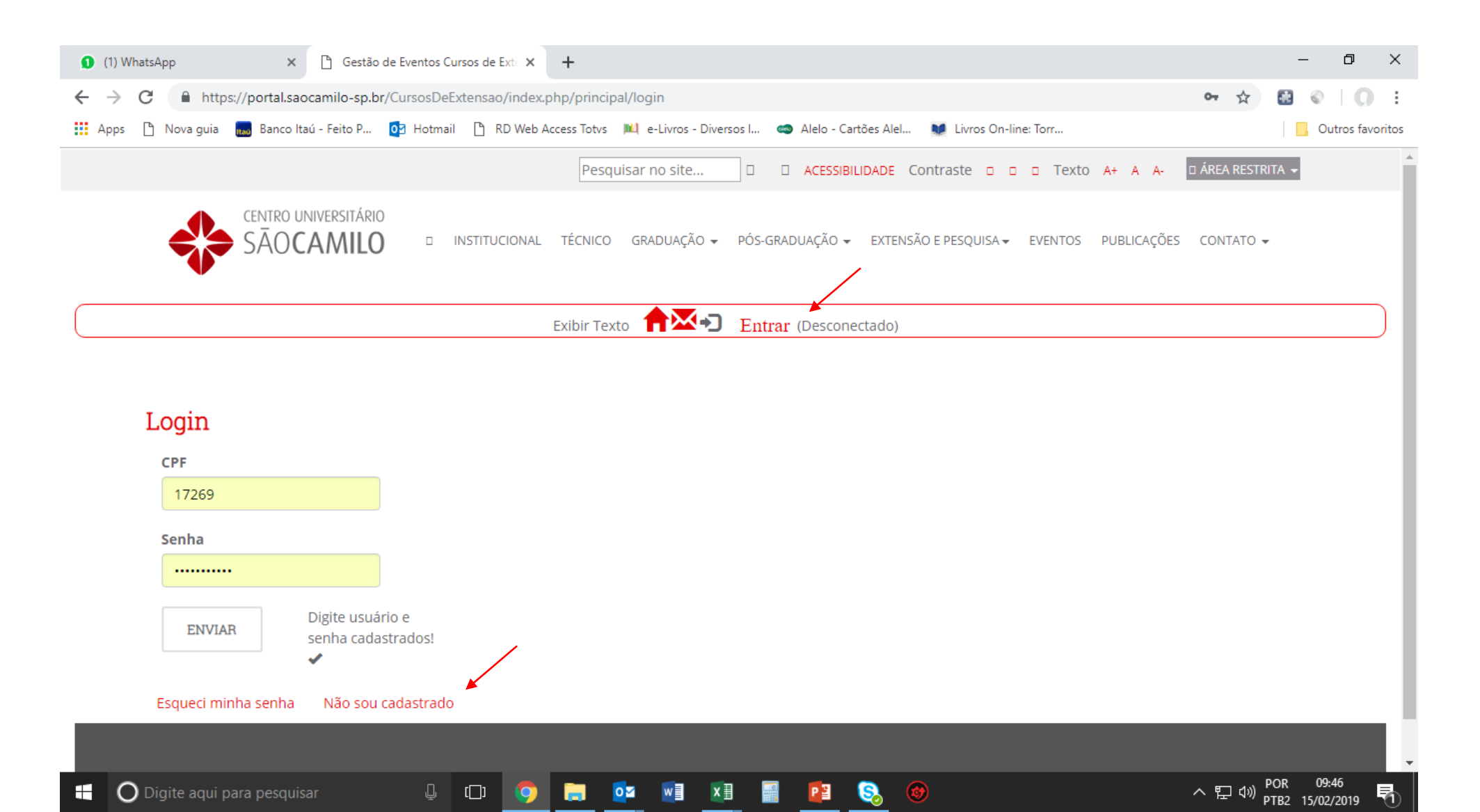

### Preencher o cadastro completamente

| 1) WhatsApp × C Gestão de Eventos Cursos de Ext. × +                                                                                            | – 0 ×              |
|----------------------------------------------------------------------------------------------------|--------------------|
| ← → C                                                                                                    | 여 ☆ 🔛 💿 🗌 :        |
| 🔢 Apps 🕒 Nova guia 📠 Banco Itaú - Feito P 📴 Hotmail 🕒 RD Web Access Totvs 🔎 e-Livros - Diversos I 🦔 Alelo - Cartões Alel 😻 Livros On-line: Torr | , Outros favoritos |
|                                                                                                    | -                  |
| Exibir Texto <b>Entrar</b> (Desconectado)                                                                                                    |                    |

#### Novo Cadastro Nome: Nome Email: Email Repita seu Email: Email Senha: Senha Preencha este campo. Repita sua Senha: Senha **CPF: (Digite somente números)** CPF Tolofo へ EP (10) POR 09:47 PTB2 15/02/2019 w O Digite aqui para pesquisar []] 0 ×∃ PB 8 0

5

Em categoria de Pessoa, preencher com "ALUNO SÃO CAMILO", caso contrário não será possível adquirir a Aula Inaugural, pois é um evento apenas para nossos alunos.

| 1) WhatsApp × 🗅 Gestão de Eventos Cursos de Exto × +                                                                                                    |      | -    | ð         | ×      |
|----------------------------------------------------------------------------------------------------|------|------|-----------|--------|
| ← → C A https://portal.saocamilo-sp.br/CursosDeExtensao/index.php/principal/cadastro                                                                                                    | \$ ☆ |      | 0         | :      |
| 👖 Apps 🕒 Nova guia 🔜 Banco Itaú - Feito P 📴 Hotmail 🕒 RD Web Access Totvs 🔎 e-Livros - Diversos I 🦔 Alelo - Cartões Alel 💓 Livros On-line: Torr                                                                                                    |      | _ Ou | tros favo | oritos |
| Data de Nascimento* (Dia, Mês, ano):   Selecione DIA*   Selecione MES*   Atividade Profissional, curso ou formação *:   Atividade Profissional   Categoria de Pessoa*   Selecione   Selecione                                                                       |      |      |           |        |
| ALUNO SÃO CAMILO       iissão de boleto e Nota Fiscal)         PROFESSOR SÃO CAMILO       iissão de boleto e Nota Fiscal)         Razã       EGRESSOS SÃO CAMILO         Raz       FUNCIONÁRIOS SÃO CAMILO         Público EXTERNO       ALUNO DE OUTRA INSTITUIÇÃO |      |      |           |        |
| CNPJ CPF                                                                                                    |      |      |           |        |
| CEP *: (Ao digitar o CEP, automaticamente será preenchido o Endereço, Bairro, Cidade e Estado)                                                                                                    |      |      |           |        |
| Endereço *:                                                                                                    |      |      |           |        |
| Endereço                                                                                                    |      |      |           |        |
| Número *:                                                                                                    |      |      | _         |        |

<u>S</u>,

O Digite aqui para pesquisar

[[]]

0

## Após finalização do cadastro, vá para HOME e selecione a Aula Inaugural. Na sequencia, selecionar à Vista de 0,00 e clicar em ADQUIRIR.

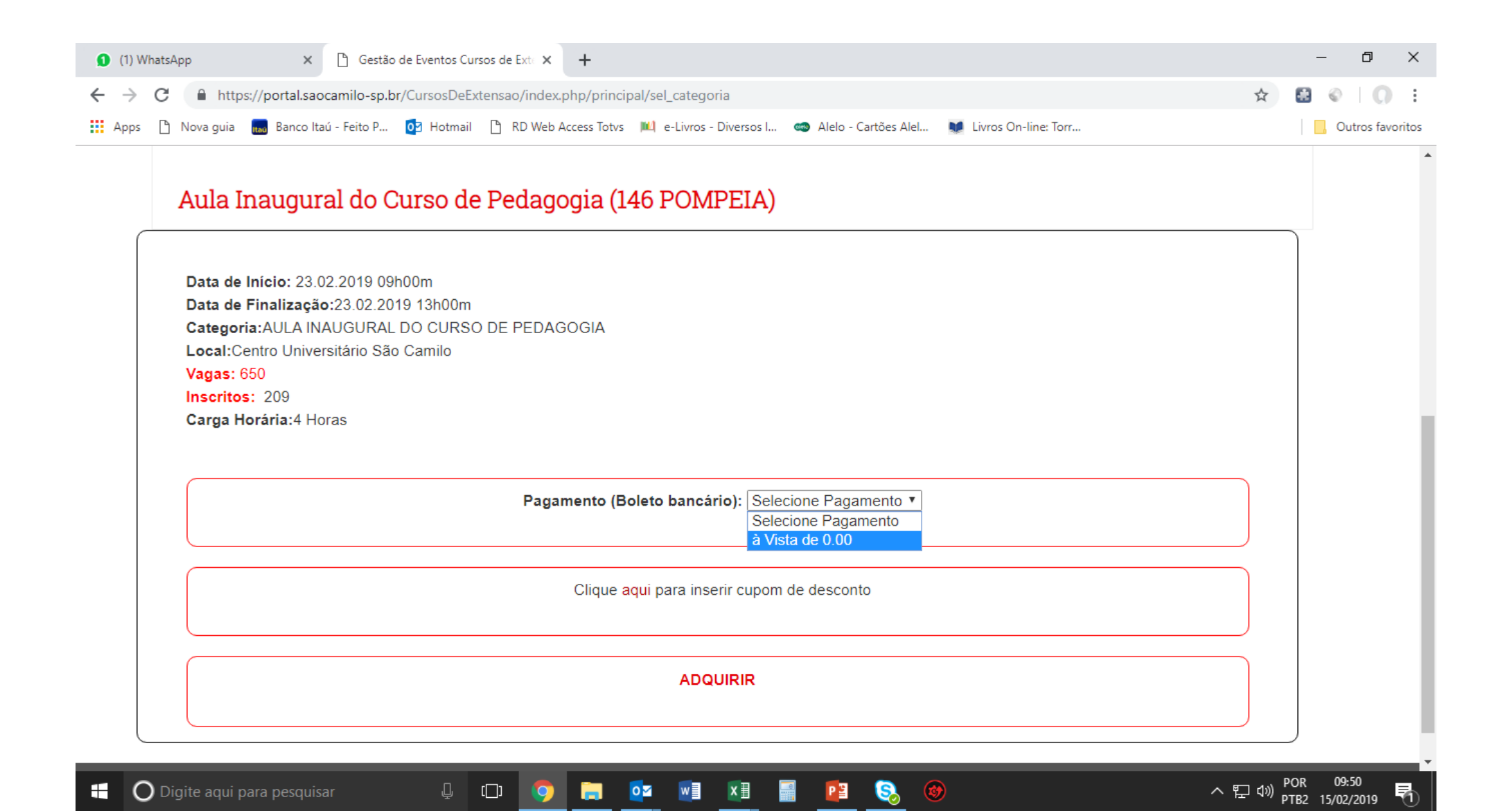

### Feito todos os passos anteriores, a Aula Inaugural ficará disponível na aba Cursos Comprados.

| /hatsApp                                                                                                    | × 🗅 Gestão de Eventos Cu                           | rsos de Exte 🗙 🕂        |                                                                                                |                              |                     | -         | đ         |
|----------------------------------------------------------------------------------------------------|----------------------------------------------------|-------------------------|------------------------------------------------------------------------------------------------|------------------------------|---------------------|-----------|-----------|
| C https://porta                                                                                                    | l.saocamilo-sp.br/CursosDeE                        | xtensao/index.php/princ | cipal/sel_categoria2                                                                           |                              |                     | ☆ 🔠 🌍     | 0         |
| 🗅 Nova guia 📷 Ban                                                                                                    | co Itaú - Feito P 🧕 Hotmail                        | RD Web Access Totvs     | s 🔟 e-Livros - Diversos I 🧠 Alelo - Cart                                                       | ões Alel 😻 Livros On-line: T | Forr                | , Out     | tros favo |
| CENTER                                                                                                    |                                                    |                         |                                                                                                |                              |                     |           |           |
|                                                                                                    |                                                    |                         |                                                                                                |                              |                     | CONTATO - |           |
| SAU                                                                                                    |                                                    | NSTITUCIONAL TECNICO    |                                                                                                | ENTENSÃO E PESQUISA ¥ E      | VEIVIOS POBLICAÇÕES | CONTATO   |           |
|                                                                                                    |                                                    |                         |                                                                                                |                              |                     |           |           |
|                                                                                                    |                                                    |                         |                                                                                                |                              |                     |           |           |
|                                                                                                    | Exibir Texto                                       |                         | Sair Alvaro Antonio da Silva (1 - ALUN                                                         | O_SAO_CAMILO - classe esp    | pecial)             |           |           |
|                                                                                                    |                                                    |                         |                                                                                                |                              |                     |           |           |
|                                                                                                    |                                                    |                         |                                                                                                |                              |                     |           |           |
|                                                                                                    |                                                    |                         |                                                                                                |                              |                     |           |           |
|                                                                                                    |                                                    |                         |                                                                                                |                              |                     |           |           |
| ursos Disponíveis                                                                                                    | Cursos Comprados                                   |                         |                                                                                                |                              |                     |           |           |
| ursos Disponíveis                                                                                                    | Cursos Comprados                                   |                         |                                                                                                |                              |                     |           |           |
| ursos Disponíveis                                                                                                    | Cursos Comprados                                   | e Pedagogia (           |                                                                                                |                              |                     |           |           |
| aursos Disponíveis<br>Aula Inaug                                                                                                    | Cursos Comprados<br>gural do Curso d               | e Pedagogia (           | (146POMPEIA)                                                                                   |                              |                     |           |           |
| Aula Inaug                                                                                                    | Cursos Comprados<br>gural do Curso d               | e Pedagogia (           | ( 146POMPEIA )<br>parcela única (0 10002451 - 3)                                               |                              |                     |           |           |
| Eursos Disponíveis<br>Aula Inaug<br>Data de Início:<br>23.02.2019 09h00m                                                                                                    | <sup>Cursos Comprados</sup><br>Jural do Curso d    | e Pedagogia (           | (146POMPEIA)<br>parcela única (0 10002451 - 3)<br>Vence 16.02.2019                             |                              |                     |           |           |
| Aula Inaugo<br>Data de Início:<br>23.02.2019 09h00m<br>Data de Finalização                                                                                                    | Cursos Comprados<br>gural do Curso d               | e Pedagogia (           | ( 146POMPEIA )<br>parcela única (0 10002451 - 3)<br>Vence 16.02.2019<br>Valor R\$ 0.00         |                              |                     |           |           |
| Aula Inaugo<br>Data de Início:<br>23.02.2019 09h00m<br>Data de Finalização<br>23.02.2019 13h00m                                                                                                    | Cursos Comprados<br>gural do Curso d               | e Pedagogia (           | ( 146POMPEIA )<br>parcela única (0 10002451 - 3)<br>Vence 16.02.2019<br>Valor R\$ 0.00<br>Pago |                              |                     |           |           |
| Aula Inaug<br>Data de Início:<br>23.02.2019 09h00m<br>Data de Finalização<br>23.02.2019 13h00m<br>Local:                                                                                            | Cursos Comprados<br>gural do Curso d               | e Pedagogia (           | (146POMPEIA)<br>parcela única (0 10002451 - 3)<br>Vence 16.02.2019<br>Valor R\$ 0.00<br>Pago   |                              |                     |           |           |
| Aula Inaug<br>Data de Início:<br>23.02.2019 09h00m<br>Data de Finalização<br>23.02.2019 13h00m<br>Local:<br>Centro Universitário S                                                                  | Cursos Comprados<br>gural do Curso d               | e Pedagogia (           | (146POMPEIA)<br>parcela única (0 10002451 - 3)<br>Vence 16.02.2019<br>Valor R\$ 0.00<br>Pago   |                              |                     |           |           |
| Aula Inaug<br>Data de Início:<br>23.02.2019 09h00m<br>Data de Finalização<br>23.02.2019 13h00m<br>Local:<br>Centro Universitário S<br>Vagas:                                                        | Cursos Comprados<br>gural do Curso d               | e Pedagogia (           | ( 146POMPEIA )<br>parcela única (0 10002451 - 3)<br>Vence 16.02.2019<br>Valor R\$ 0.00<br>Pago |                              |                     |           |           |
| Aula Inaug<br>Data de Início:<br>23.02.2019 09h00m<br>Data de Finalização<br>23.02.2019 13h00m<br>Local:<br>Centro Universitário S<br>Vagas:<br>650                                                 | Cursos Comprados<br>gural do Curso d               | e Pedagogia (           | ( 146POMPEIA )<br>parcela única (0 10002451 - 3)<br>Vence 16.02.2019<br>Valor R\$ 0.00<br>Pago |                              |                     |           |           |
| Aula Inaug<br>Data de Início:<br>23.02.2019 09h00m<br>Data de Finalização<br>23.02.2019 13h00m<br>Local:<br>Centro Universitário S<br>Vagas:<br>650<br>Carga Horária:                               | Cursos Comprados<br>gural do Curso d               | e Pedagogia (           | (146POMPEIA)<br>parcela única (0 10002451 - 3)<br>Vence 16.02.2019<br>Valor R\$ 0.00<br>Pago   |                              |                     |           |           |
| Aula Inaug<br>Data de Início:<br>23.02.2019 09h00m<br>Data de Finalização<br>23.02.2019 13h00m<br>Local:<br>Centro Universitário S<br>Vagas:<br>650<br>Carga Horária:<br>4 Horas                    | Cursos Comprados<br>gural do Curso d               | e Pedagogia (           | (146POMPEIA)<br>parcela única (0 10002451 - 3)<br>Vence 16.02.2019<br>Valor R\$ 0.00<br>Pago   |                              |                     |           |           |
| Aula Inaug<br>Data de Início:<br>23.02.2019 09h00m<br>Data de Finalização<br>23.02.2019 13h00m<br>Local:<br>Centro Universitário S<br>Vagas:<br>650<br>Carga Horária:<br>4 Horas<br>Data de Compra: | Cursos Comprados<br>gural do Curso d<br>São Camilo | e Pedagogia (           | (146POMPEIA)<br>parcela única (0 10002451 - 3)<br>Vence 16.02.2019<br>Valor R\$ 0.00<br>Pago   |                              |                     |           |           |

PB

8

へ EP 🕼 POR 09:52 アTB2 15/02/2019